# 排除Catalyst Center許可使用案例和工作流程故 障

| 目錄                                                                   |
|----------------------------------------------------------------------|
| · · · · · · · · · · · · · · · · · · ·                                |
| <u>必要條件</u>                                                          |
| <u>需求</u>                                                            |
| <u>採用元件</u>                                                          |
|                                                                      |
| <u>案例</u>                                                            |
| <u>場景1:透過Cisco Catalyst Center License Manager註冊裝置許可證:傳統方法</u>       |
| <u>場景2:透過Cisco Catalyst Center License Manager註冊裝置許可證:CSLU報告工作流程</u> |
| <u>必要條件</u>                                                          |
| Cisco Catalyst Center                                                |
| <u>網路裝置</u>                                                          |
| <u>場景3:虛擬帳戶之間的許可證遷移</u>                                              |
| <u>場景4:智慧帳戶之間的許可證遷移</u>                                              |
| <u>方案5:更改SSM連線模式</u>                                                 |
| <u>場景6:將智慧帳戶與Cisco Catalyst Center整合</u>                             |
| <u>場景7:許可證級別的更改</u>                                                  |
| 相關資訊                                                                 |

# 簡介

本文檔介紹經常遇到的不同Cisco Catalyst Center許可方案。

# 必要條件

### 需求

本文件沒有特定需求。

### 採用元件

本文件所述內容不限於特定軟體和硬體版本。

本文中的資訊是根據特定實驗室環境內的裝置所建立。文中使用到的所有裝置皆從已清除(預設))的組態來啟動。如果您的網路運作中,請確保您瞭解任何指令可能造成的影響。

# 背景資訊

本文檔提供有關如何使用Cisco Catalyst Center(以前稱為DNA Center)的許可證管理器工作流程 進行裝置許可證註冊、透過CSSM在虛擬帳戶之間遷移許可證等的分步詳細資訊。

案例

場景1:透過Cisco Catalyst Center License Manager註冊裝置許可證:傳統方法 步驟 1.透過管理員憑證或具有超級管理員許可權的自定義角色登入到Cisco Catalyst Center。 步驟 2.導航到漢堡,選擇工具 > License Manager。

| Cisco DNA Center                      |             |                                         |
|---------------------------------------|-------------|-----------------------------------------|
| []] Design<br>□ Policy<br>足 Provision | ><br>><br>> | Discovery<br>Topology<br>Command Runner |
| Assurance                             | >           | License Manager<br>Template Editor      |
| 🕺 Tools                               | >           | Wide Area Bonjour                       |
| ු Platform                            | >           | Security Advisories                     |
| Activities                            |             | Network Reasoner                        |
| E Reports                             |             |                                         |
| <ul><li>⟨ŷ} System</li></ul>          | >           |                                         |
| Explore                               |             |                                         |

步驟 3.選擇Devices頁籤並使用Filter選項或滾動到表以查詢要註冊其許可證的裝置。

| ≡ 🚓 DNA Center                        | Tools / License Manager                                                | * C @ © C   R #                                         |
|---------------------------------------|------------------------------------------------------------------------|---------------------------------------------------------|
| Overview Licenses Devices             | Reporting Sync Status                                                  |                                                         |
| Q Search Henrichy                     | ▲ Some of your license compliance requirements have not b              | ees met. Leam more.                                     |
| v 0 Glabal                            | •                                                                      | Global                                                  |
| Unassigned Devices     All About text | () Three (3) information Alerts on this page. Expand to see d          | wais. X                                                 |
| > ih Adhyabbi.                        | Devices (15)                                                           | 0                                                       |
| > ili Anst<br>> ili Anstala           | License Level + All $\sim$                                             |                                                         |
| al DNAC-SWM                           | Q. Filter by Device Name. Use column filters to filter by other attrib | ana. V                                                  |
| of Gautami                            | 1 Selected Actions v T Upload CSV                                      | Recent Tasks Aver. Doi: 10.2023/248.PM (3)              |
| ull Gautano-Test<br>> 40 India        | Device Name Device 1                                                   | Turnity IP Address Device Series                        |
| > dit Mexico<br>> dit teat27          | C37505-487-5-pod-1442.ciscs.com ;5 Set                                 | tches and Hubs 10.197.214.99 Cisco Catalyst 3750 Series |
| @ TEST                                | B WS-03850-487-6 [1 Swi                                                | Inches and Mubes 192.168.0.1 Cisco Catalyst 3850 Series |
|                                       |                                                                        |                                                         |

步驟 4.選中要註冊其許可證的每個裝置旁邊的覈取方塊,然後選擇Actions > Manage Smart License > Register。

| ≣ data DNA Center                              | Tools / License Manager 🔄 🔄                                                   | ର ୦୦ ୦୦ ୦୦ ୦୦                                          |
|------------------------------------------------|-------------------------------------------------------------------------------|--------------------------------------------------------|
| Overview Licenses Devices                      | Reporting Sync Status                                                         |                                                        |
| Q Search Hearchy 7                             | A Some of your license compliance requirements have not been met. Learn more. |                                                        |
| - 0 Global                                     | 💡 Cilobal                                                                     |                                                        |
| O Unansigned Devices<br>) di Absar test        | () These (3) Information Alerts on this page. Expand to see details.          | ×                                                      |
| > dh Adryu808,<br>> dh Area1<br>> dh Australia | Devices (15)                                                                  | ۰                                                      |
| ul DNAC-SWM<br>> dl Diatau Test                | Q. Filter by Device Name. Use column filters to filter by other attributes.   | V                                                      |
| ull Gautami<br>ull Gautami-Teot                | 1 Selected Actions                                                            | Tanks An at Col 18, 2023 2.44 PM                       |
| > dh India<br>> dh Mexico                      | Ohange License     Ohange Visual Account     Switches and Hubs     10.197.2   | n Device Series<br>(14.99 Circo Catalyst 3750 Series ! |
| > # 1657                                       | Manage Smart License > Register es and Hubs 192,168                           | 0.1 Cisco Catalyst 3850 Series I                       |
|                                                | Deposit Traditional Licenses 27 Switches and Hubs 10.88.12                    | 14.47 Cisco Catalyst 3850 Series I                     |

步驟 5.選擇存放相應許可證的虛擬帳戶,然後按一下繼續。

| Reg   | ister Smart I         | lcense                |                                                       |
|-------|-----------------------|-----------------------|-------------------------------------------------------|
| SMART | ACCOUNT               |                       |                                                       |
| Name  | Cisco Systems, TAC    | Domain tao            | c.cisco.com                                           |
| Q s   | learch Table          |                       |                                                       |
|       | Name *                | Cisco DNA License Cou | ant Description                                       |
| 0     | Bangalore DNAC<br>TAC | 0                     | DNAC TAC-POD's Device Licenses are<br>deposited here. |
| 0     | NMS                   | 0                     |                                                       |
|       |                       | Showing 2 o           | # 2                                                   |
|       |                       | Cancel                | Continue                                              |

步驟 6.Cisco Catalyst Center會提示是立即應用更改還是稍後應用更改。選擇所需的選項並按一下 Confirm。

# Register Smart License

Registering 1 device(s) to Bangalore DNAC TAC

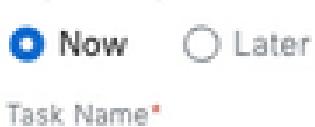

License mode update

Cancel

Confirm

## 場景2:透過Cisco Catalyst Center License Manager註冊裝置許可證:CSLU報告工 作流程

- On DNA Center release 2.2.1.0 and devices running 17.3.2 or higher:
  - Devices are no longer required to get registered with CSSM
  - License usage information will be stored in a secured location on the device
     RUM or Usage Reports
  - Now, Cisco DNA Center is going to pull the reports and upload it to CSSM
  - Uploads can be done periodically or on demand basis
  - · CSSM go through reports and make the respective updates on Virtual Account
  - After that, CSSM is going to sent and Acknowledge to DNAC if report is good
  - Finally, Cisco DNA Center is going to update the license status on GUI and on the Device itself
  - Cisco DNA Center can generate PDF reports for users

### 必要條件

Cisco Catalyst Center

- Cisco Catalyst Center必須在版本2.2.1.0及更高版本上運行。
- Cisco Catalyst Center必須能夠與CSSM門戶通訊,並且能夠訪問tools.cisco.com。
- 必須在Catalyst Center上選擇正確的SSM連線模式。自Catalyst Center版本2.3.5.5起 ,CSLU工作流程不適用於內建CSSM(衛星伺服器)。
- CSLU工作流程不適用於AireOS無線控制器(型號: 3504、5520、8540)。

### 網路裝置

- 裝置必須運行在Cisco IOS® XE 17.3.2或更高版本上,並且快閃記憶體中必須有足夠的空間來 顯示Rum報告。
- 裝置必須已配置netconf-yang模型,並且Cisco Catalyst Center必須能夠透過Netconf埠830與 裝置通訊。

### 若要驗證:

show run | sec netconf-yang

i.在Cisco Catalyst Center上的裝置發現期間,必須啟用憑據部分下的Netconf引數。

Ciaco DNA Center

Discover Devices

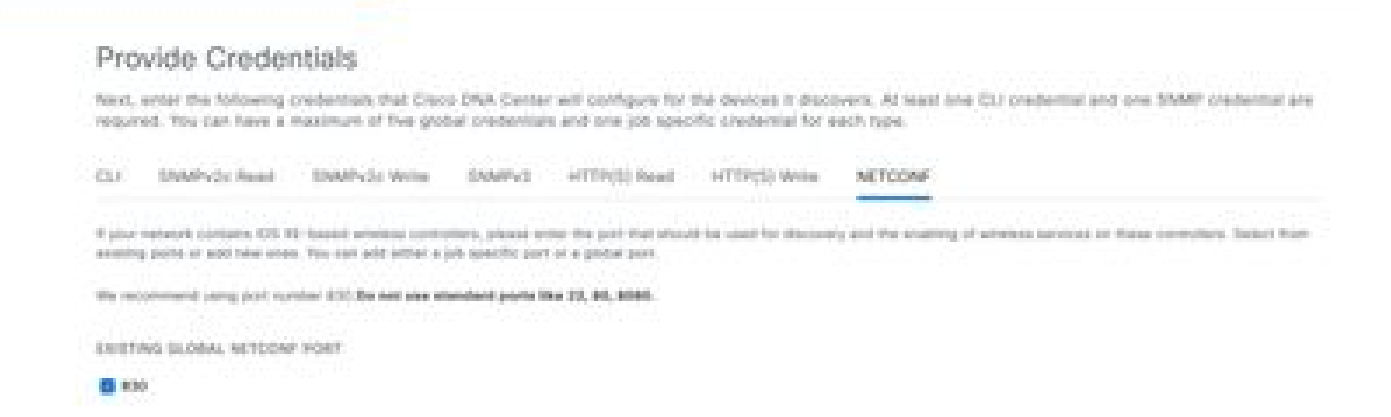

ii.如果在執行裝置發現時未啟用Netconf引數,請使用Cisco Catalyst中心資產清單中的編輯裝置選 項啟用該引數。

| Credentials Management IP Resync Interval Device Role SNMP* SNMP Retries and Timeout* HTTP(S)                                                                                                    |  |
|----------------------------------------------------------------------------------------------------|--|
| <ul> <li>SNMP*</li> <li>SNMP Retries and Timeout*</li> <li>HTTP(S)</li> </ul>                                                                                                    |  |
| > SNMP Retries and Timeout*                                                                                                    |  |
| > HTTP(S)                                                                                                    |  |
|                                                                                                    |  |
| ~ NETCONF                                                                                                    |  |
| Port                                                                                                    |  |
| 830                                                                                                    |  |
| New York Contract of the International Contraction States of the International Contraction of the International Contractional Contractional Contractional Contra |  |

• 裝置必須安裝sdn-network-infra-iwan信任點;此操作由Cisco Catalyst Center完成。

#### 若要驗證:

show crypto pki trustpoint sdn-network-infra-iwan (檢查信任點)

show crypto pki certificates verbose sdn-network-infra-iwan (詳細檢查信任點)

• 如果未安裝sdn-network-infra-iwan信任點,請執行以下步驟:

步驟 1.透過管理員憑證或具有超級管理員許可權的自定義角色登入到Cisco Catalyst Center。

步驟 3.選擇要安裝信任點的裝置,點選操作>遙測>更新遙測設定。

| Clace DNA Center              |                                                           | Provision                  | / Ne | beork Devices                   | / Inventory     |                   |                     | Providence Program | <b>G</b> 0.0          | 0.0       |
|-------------------------------|-----------------------------------------------------------|----------------------------|------|---------------------------------|-----------------|-------------------|---------------------|--------------------|-----------------------|-----------|
| memory Pug and Pay Inter      | tory insights                                             |                            |      |                                 |                 |                   |                     |                    |                       |           |
| Q Barch Henry ( ) ( )         | A Toposition adsorptions on<br>Configuration Push reptor. | learners that have not bee |      | owned with MCTOR                | W, reductor the | devices with NETO | 0%F, and update the | Telenatry Set      | inge with the 3 Auros | ×         |
| < di Georgi                   |                                                           |                            |      |                                 | -Giobal         |                   |                     |                    |                       | 5 8       |
| Dramsgreet Devices     H Indu | HOREE (1)<br>HEGAE Inventory -                            |                            |      |                                 |                 |                   |                     |                    |                       |           |
| > do near                     | Viter   • Antiberter Top                                  | Attes 5.0 1.5              | ***  | nan i falaciad                  |                 |                   |                     | 41                 | catere d'Aquet        | Chatraste |
|                               | 17 Address 11 "1752/16.201.0"                             | Reservery                  | 3    |                                 |                 |                   |                     |                    |                       |           |
|                               | Dentes Name - 9'A                                         | Software Image             | 3    | Reschability ()                 | tot total ()    | Managementing ()  | Campiones (2        | Real Board         |                       |           |
|                               | Ø 100 have 0 100                                          | Provision                  | - 1  | <ul> <li>Association</li> </ul> | i i alest       | Manaped           | • Non-Complete      | 10                 |                       | sa sullar |
|                               |                                                           | Sciencetry                 |      | Evene Approx                    | an Terenatry    |                   |                     |                    |                       |           |
|                               |                                                           | Device Replacement         | с F  | Disative Applica                | ine Toleroutry  |                   |                     |                    |                       |           |
|                               |                                                           | ones -                     |      | Update Televise                 | ry Settings     |                   |                     |                    |                       |           |
|                               |                                                           | Compliance                 | 9    |                                 |                 |                   |                     |                    |                       |           |

步驟 4.選擇Force Configuration Push並按一下Next

| Update Telemetry Settings    |                                                   |                                    | × |
|------------------------------|---------------------------------------------------|------------------------------------|---|
| Force Configuration Push ()  |                                                   |                                    |   |
| GLOBAL/INDIA/BANGALORE/BGL14 | 9500-1.dr.com<br>The following settings will be d | eployed during assignment to site. |   |
| 9500-1.dr.com                | Syslog Server                                     | Cisco DNA Center                   |   |
|                              | Netflow Collector                                 | Cisco DNA Center                   |   |
|                              | Cisco TrustSec (CTS) Credentials                  | Yes                                |   |
|                              | Wireless Streaming Telemetry                      | Yes                                |   |
|                              | SNMP Trap Receiver                                | Cisco DNA Center                   |   |
|                              | DTLS Ciphersuite                                  | Skipped                            |   |
|                              | AP Impersonation                                  | Enabled                            |   |
|                              | Cisco TrustSec (CTS) Credentials                  | Yes                                |   |
|                              | Syslog Level                                      | 6 - Information Messages           |   |
|                              | Controller Certificates                           | Yes                                |   |
|                              |                                                   |                                    |   |
|                              |                                                   |                                    |   |
|                              |                                                   |                                    |   |
|                              |                                                   |                                    |   |
|                              |                                                   |                                    |   |
|                              |                                                   |                                    |   |
|                              |                                                   |                                    |   |
|                              |                                                   |                                    |   |
|                              |                                                   | Cancel Next                        |   |
|                              |                                                   |                                    |   |

步驟 5.選擇Now,然後按一下Apply。 這對生產沒有影響。

| pdate Telemetry Settings                                                                                                    | ×      |
|----------------------------------------------------------------------------------------------------|--------|
| Now O Later                                                                                                    |        |
| Generate configuration preview     Oreates preview which can be later used to deploy on selected devices. View status in Work Items |        |
| and Nama*                                                                                                    |        |
| Apdate Telemetry Settings Tesk                                                                                                    |        |
|                                                                                                    |        |
|                                                                                                    |        |
|                                                                                                    |        |
|                                                                                                    |        |
|                                                                                                    |        |
|                                                                                                    |        |
|                                                                                                    |        |
|                                                                                                    |        |
|                                                                                                    |        |
|                                                                                                    |        |
|                                                                                                    |        |
|                                                                                                    |        |
|                                                                                                    |        |
|                                                                                                    |        |
|                                                                                                    |        |
|                                                                                                    |        |
|                                                                                                    |        |
|                                                                                                    |        |
|                                                                                                    |        |
|                                                                                                    |        |
|                                                                                                    |        |
|                                                                                                    |        |
| Carcel Back                                                                                                    | pipity |
|                                                                                                    |        |

如果滿足所有先決條件,請執行下列步驟以執行「報告工作流程」:

步驟 1.透過管理員憑證或具有超級管理員許可權的自定義角色登入到Cisco Catalyst Center。

# Cisco DNA Center

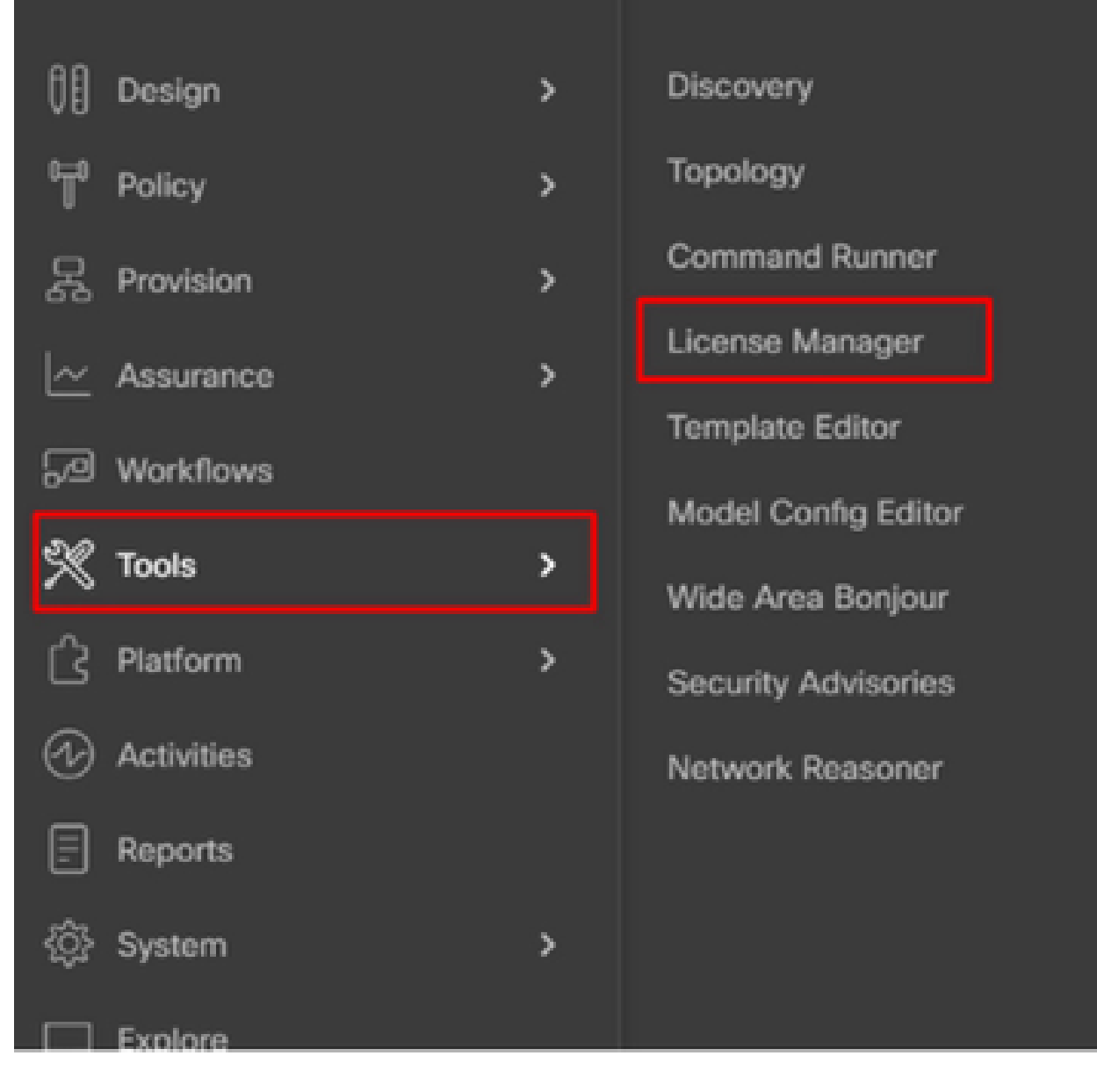

步驟 2.導航到Hamburger, 然後選擇Tools > License Manager。

步驟 3.選擇報告頁籤並找到智慧許可證合規性 Dashlet; 點選Dashlet啟動工作流。

#### Cisco DNA Center Tools / License Manager Overview Licenses Devices Reporting. Sync Status Q Search Hierarchy Some of your license compliance requirements have not been met. Learn more. Search Help d) Global Available Workflows @ Recent Workflows Unassigned Devices Smart License Compliance > <0 India 5 device(s) are ready right now for streamlined > 40 test licensing updates.

### 步驟 4.選擇儲存裝置許可證的智慧帳戶和虛擬帳戶,然後按一下下一步。

| E Cisco DNA Center                                                                   | Smart License Compliance                                                                                              | 0.000 |
|--------------------------------------------------------------------------------------|----------------------------------------------------------------------------------------------------|-------|
| Select Smart Account                                                                 |                                                                                                    |       |
| Obcose the Smart account or Vitual Acco<br>to utilized, you may associate devices by | punt which these Network Devices will be associated with. If multiple accounts need to<br>site or by selection later. |       |
| Worklow Name"<br>Rearied on: Gecamber 10th 3000, 4.10.51 PM                          |                                                                                                    |       |
| Table 1. Accounts                                                                    |                                                                                                    |       |
| Smart Account*<br>Chana Ryalama, 1AC                                                 | Y                                                                                                    |       |
| Virtual Accesses"<br>Bangaton DRAC TAC                                               | ¥                                                                                                    |       |
|                                                                                      |                                                                                                    |       |
|                                                                                      |                                                                                                    |       |

🕤 🖬 🛛 All changes const

Sec.

步驟 5.選擇要報告其許可證使用率的裝置。

Smart License Compliance

9.000

#### Choose Sites and Devices

There are it network device(s) across several sites which are running IOS 17.3.2 or greater. You can choose to link all of them right rook, or just a subset. If you con't link with the Cisco Smart Software manager now, you may link at any time later.

| Contraction of the      |       |                              |                            |                                                   |               |                |                   | 0 0                          |
|-------------------------|-------|------------------------------|----------------------------|---------------------------------------------------|---------------|----------------|-------------------|------------------------------|
| La bearte haranty (     | -0    | Search Table                 |                            |                                                   |               |                |                   | Υ.                           |
| ~ 8 000ar               | ٠     | Deales Name 1                | Barries Parally            | Deutos Sartes                                     | P.Miller      | Schwart Vestor | Ones (MA Electron | Last Bahout                  |
| 2 di tata<br>2 di tata  | •     | MIN-1-Arasen                 | (1. Devisions and<br>Holes | Gaus Galadyst 2000 Sarian Switchen                | 172.11.106.3  | 12.6.1         | Advantage         | December 8, 2023 4:27<br>PM  |
|                         | 0     | form-1.drawn                 | Anotara                    | Once KOO Series Integrated Services<br>Routers    | 101210-0003   | 11.3.2         | Nya.              | November 18, 2023 8:08<br>AM |
|                         | 0     | fasion-2.dcoom               | + hovers                   | Cisco 4000 Series Integrated Services<br>Routers  | 17210.00610   | 12.6.4         | 166               | 54                           |
|                         | 0     | pod7-8200-2.dk.com           | :1 Sectores and<br>Hubs    | Onco Catalyst 1000 Daries Deliches                | 121216-0014   | 11.3.5         | Advantage         | 54                           |
|                         | 0     | pmd7-1000-<br>mpc8.dk.com    | p1. Decisives and<br>Holes | Once Catalyst 1000 Series Seltstee                | 17231.0012    | 12.4.1         | Advantage         | 54                           |
|                         | 0     | 100, (), 40, 2000.<br>2, 425 | & Workers<br>Controller    | Once Catalyst MOII Series Wireless<br>Controllers | 123.201.204.1 | 12.8.3         | Advertige         | 16.00                        |
|                         | 1.760 |                              |                            |                                                   |               |                | Shaw Records      | 8 × 1+6 ( 0 )                |
| C full At charges sense |       |                              |                            |                                                   |               |                |                   | fact. Next                   |

#### 步驟 6.如果需要,修改報告間隔。

| =              | Cisco DNA        | Center                                          | Smart License Compliance                      |                                                 | 0000           |
|----------------|------------------|-------------------------------------------------|-----------------------------------------------|-------------------------------------------------|----------------|
| N              | lodify Pol       | icy                                             |                                               |                                                 |                |
| Th             | e policy defines | how often the network device(s) will report the | it feature usage. It overrides the default po | icy which enables only the core functionality o | n each device. |
| P0             | UCY SETTINGS     |                                                 |                                               |                                                 |                |
| Po             | liny Name        |                                                 |                                               |                                                 |                |
| Po             | key Description  | NA                                              |                                               |                                                 |                |
| P <sub>0</sub> | Scy Version      |                                                 |                                               |                                                 |                |
| 54             | Investor Access  | Cisco Systems, TAC                              |                                               |                                                 |                |
| Re.            | porting Interval | 30 Days Modify                                  |                                               |                                                 |                |
| 05             | SM POLICY        |                                                 |                                               |                                                 |                |
| 1              | Contract (       | Firmt Report Within                             | Report Usage Every                            | Report After Usage Change                       |                |
|                |                  |                                                 | No data to display                            |                                                 |                |

#### 步驟 7.檢視裝置摘要,然後按一下Next觸發Reporting。

| E Cisco DNA Cer                                     | nter                                                     | Smart License Co                         | smpliance                    |                   | Q. ()               | 00       |
|-----------------------------------------------------|----------------------------------------------------------|------------------------------------------|------------------------------|-------------------|---------------------|----------|
| Sync Data w                                         | ith Cisco                                                |                                          |                              |                   |                     |          |
| When you click "Vext" (<br>A report will be general | Disco DNA Center is going to<br>ted once that completes. | o retrieve the usage data from the devic | ve(x) and then send the data | to CSSM.          |                     |          |
| Submitting Devices                                  | i i                                                      |                                          |                              |                   |                     | 0        |
| Q Search Table                                      |                                                          |                                          |                              |                   |                     | $\nabla$ |
| Device Name *                                       | Device Family                                            | Design Series                            | P-Address                    | Software Territor | Classe DNA Groatese |          |
| 9500-1.dr.com                                       | ;1 Switches and Hubs                                     | Cisco Catalyst 9500 Series Switches      | 172.18.100.3                 | 12.6.1            | Advantage           |          |

#### E Cisco DNA Center

- 4475

#### Summary

These are the following operations performed in this flow.

#### Syncing Data

Sending device license usage data to CSSM. The time taken to sync this data depends on the size of usage data and number of requests gueued for processing on CSSM.

| 100                                                                                                    | 1.100                 | 100                                                                                                    |  |
|----------------------------------------------------------------------------------------------------|-----------------------|----------------------------------------------------------------------------------------------------|--|
| A DESCRIPTION OF THE OWNER OF THE OWNER OWNER OF THE OWNER OF THE OWNER OWNER OF THE OWNER OF THE OWNER OWNER OWNER OWNER OWNER OWNER OWNER OWNER OWNER OWNER OWNER OWNER OWNER OWNER OWNER OWNER OWNER OWNER OWNE OWNE OWNER OWNER OWNER OWNER OWNER OWNER OWNER OWNER OWNER OWNER OWNER OWNER OWNER OWNER OWNER OWNER OWNER OWNER OWNER OWNER OWNER OWNER OWNER OWNER OWNER OWNER OWNER OWNER OWNER OWNER OWNER OWNER OWNER OWNER OWNER OWNER OWNER OWNER OWNER OWNER OWNER OWNER OWNER OWNER OWNER OWNER OWNE                                                                                                    |                       | <ul> <li>An and the second second se<br/>second second se</li></ul> |  |
| <ul> <li>A second second s</li></ul> | a service and         | C. Briter Briter                                                                                                    |  |
| the second second secon       | the second processing |                                                                                                    |  |

| - 🔶 Fetching Usege | Report            |                                                             |
|--------------------|-------------------|-------------------------------------------------------------|
| Desites -          |                   | Tona .                                                      |
| 9500-1.4           | xom(172.19.100.3) | Usege consumption report collected from device successfully |

E Cisco DNA Center

Smart License Compliance

#### Summary

These are the following operations performed in this flow.

#### Syncing Data

Sending device license usage data to CSSM. The time taken to sync this data depends on the size of usage data and number of requests queued for processing on CSSM.

Overall Sync Progress

|       |                             | 015.                                                                                                    |
|-------|-----------------------------|----------------------------------------------------------------------------------------------------|
| •     | fetching Usage Report       |                                                                                                    |
| - 🛉 - | Jploading Usage Report      |                                                                                                    |
|       |                             |                                                                                                    |
|       | Ownite ·                    | Tortus                                                                                                    |
|       | 9500-1.ak.oum(172.19.100.3) | <ul> <li>Usage consumption report uploaded to Cisco ISM cloud, waiting for<br/>acknowledgement.</li> </ul> |

#### Summary

These are the following operations performed in this flow.

#### Syncing Data

Sending device license usage data to CSSM. The time taken to sync this data depends on the size of usage data and number of requests queued for processing on CSSM.

Overall Sync Progress

| - |   |                              | 0 |
|---|---|------------------------------|---|
| 2 | 0 | Fetching Usage Report        |   |
| 5 | 0 | Uploading Usage Report       |   |
| 5 | 0 | Provisioning Acknowledgement |   |
|   |   |                              |   |

### 場景3: 虛擬帳戶之間的許可證遷移

#### 步驟 1.透過管理員憑證或具有超級管理員許可權的自定義角色登入到Cisco Catalyst Center。

步驟 2.登入software.cisco.com並選擇Manage Licenses。

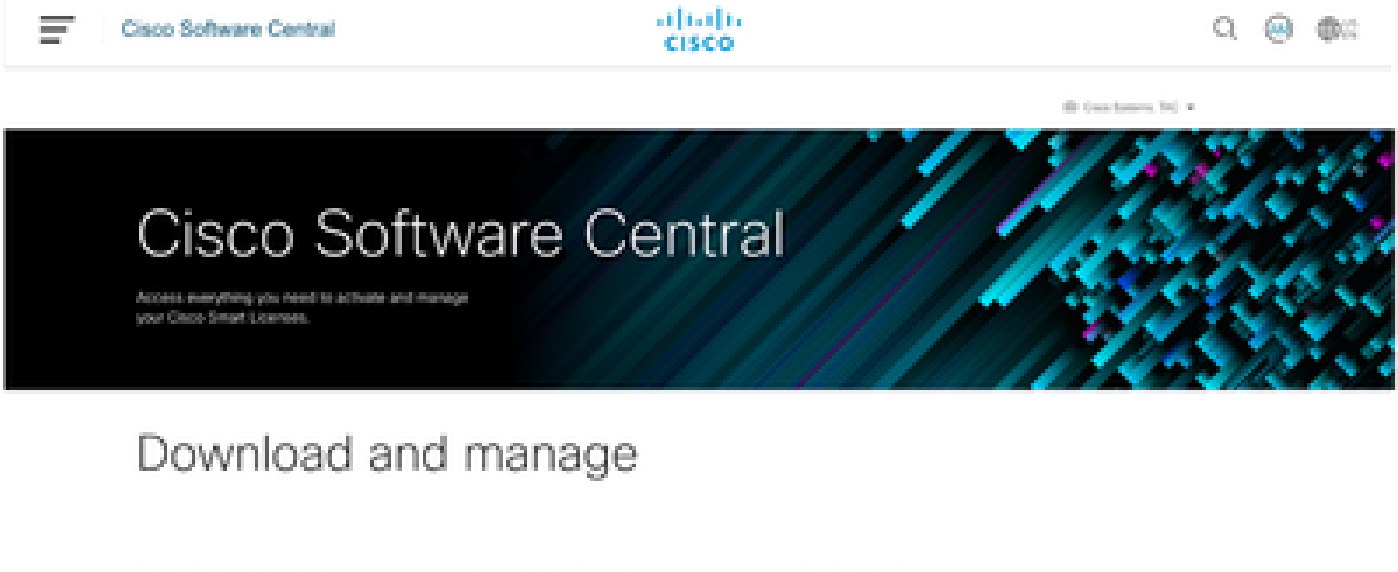

#### Smart Software Manager

Download and Upgrade

#### Traditional Licenses

Track and manage your loanses. Convert traditional loanses to Smart Leonses. Download new software or updates to your current software. Generate and manage PVK-based and other device licenses, including demo licenses.

Manage Sceness 3

Access downloads 3

Access URP 31

步驟 3.導航到資產,然後選擇源虛擬帳戶。

Cisco Software Central > Smart Software Licensing

# Smart Software Licensing

| Virtual Account: 1  | AC Cisco System         | s, Inc 🔻        |                                                              |
|---------------------|-------------------------|-----------------|--------------------------------------------------------------|
| -On-Prem Virt       |                         | By Name By Tag  |                                                              |
| General Lice        |                         |                 |                                                              |
|                     | 6 node cluster          | <b>533 98 2</b> |                                                              |
| Virtual Account     | AMM-ARCH-ONPREM         | 03              |                                                              |
| Description:        | Bangalore DNAC TAC      | 02              |                                                              |
| Virtual Account Typ | deleted3                | <b></b>         |                                                              |
|                     | RTP-CX2                 | 01              |                                                              |
| Product Instan      | sdwan-lab               | 3               |                                                              |
| Because this        | sindhrao                | •               | tellite", all product instance registration tokens must be g |
| -                   | TAC Cisco Systems, Inc. | - 030+          |                                                              |

步驟 4.選擇License 頁籤並選擇Target Virtual Account。

Cisco Software Central > Smart Software Licensing

Smart Software Licensing

| Alerts   Inventory   Convert to Smart Licensing   Reports   Preferences   On-Prem Accounts   Activity |                                           |                                                                                                    |  |
|----------------------------------------------------------------------------------------------------|-------------------------------------------|----------------------------------------------------------------------------------------------------|--|
| Virtual Account: TAC C<br>@⇔On-Prem Virtual Acc                                                       | isco Systems, Inc<br>count (cats-satellit | e)                                                                                                    |  |
| General Licenses                                                                                      | Product Instances                         | Event Log                                                                                                    |  |
| Transfer Licenses E                                                                                   | etween Virtual A                          | ccounts                                                                                                    |  |
| Transfer To                                                                                           | Virtual Account:                          | Select Virtual Account 👻                                                                                                |  |
| License                                                                                               | Bill                                      | By Name By Tag                                                                                                    |  |
| Transfer Show Pre                                                                                     | view Cancel                               | 6 node cluster<br>AMM-ARCH-ONPREM<br>Bangalore DNAG TAG<br>deleted3<br>RTP-CX2<br>sdwan-lab<br>sindhrao<br>Yazan Bikawi |  |

### 步驟 5.選擇要轉移的許可證,然後按一下Actions & Select Transfer。

| Smart Software Licensing                                                                                                |                 |                     |              |              |                |           | ED<br>SL Produc          | Croce Systems, THC -<br>EDetails Support Hel |
|----------------------------------------------------------------------------------------------------|-----------------|---------------------|--------------|--------------|----------------|-----------|--------------------------|----------------------------------------------|
| Alerts   Investory   Convert to Smart Ucensing   Ale                                                                    | pors i Prefer   | Nas   On-Priori Acc | ouns i Actua | ,            |                |           |                          |                                              |
| Virtual Account: TAC Cisco Systems, In<br>Rj-On-Prem Virtual Account (cats-satelli<br>General License Protect Instances | te)<br>EventLog |                     |              |              |                | 0 "       | ligor   😦 Max            | 9 Hide Alerta                                |
| Available Actions + Manage License                                                                                      | e Tage          | 1                   |              | 🖬 Show       | License Transa | tions 3   | By N<br>Nerth-by Coleman | arre By Tap<br>Q                             |
| License                                                                                                    | Billing         | Available to Use    | in Use       | Substitution | Balance        | Alets     |                          | Actions                                      |
| C1000 Network Advantage                                                                                                 | Prepaid         | 0                   | 1            |              | a.             | o institu | et Licenses              | Actions •                                    |
| Olt-base                                                                                                    | Prepaid         | 10                  | 0            |              | +10            | Turster   |                          | Actions +                                    |

步驟 6.選擇要轉移的許可證數量,然後按一下Transfer。

| al Accou<br>In-Prem \    | nt: TAC C<br>/irtual Ac | isco Systems, Inc<br>count (cats-satelli | •                              |                                                                       |        |         | 🕒 Major 🛛 🈗 Mino | Hide A |
|--------------------------|-------------------------|------------------------------------------|--------------------------------|-----------------------------------------------------------------------|--------|---------|------------------|--------|
| meral                    | Licenses                | Product Instances                        | EventLog                       |                                                                       |        |         |                  |        |
| ansfer Li<br>Transfer To | censes E                | Setween Virtual /                        | Accounts<br>Bangalene DIAAG TA |                                                                       |        |         |                  |        |
| Litense<br>Chill - Base  |                         | 84                                       | ing                            | Purchased                                                             | In Use | Balance |                  | Traval |
| Source:<br>Subscription  | Marvai B<br>Ist. NA     | bey                                      | Skic<br>Family:<br>Start Dat   | CAE, ENT-BASE<br>Learning et Cloco Software<br>Products<br>2020-34400 |        | 10      |                  | 1(0)   |

### 場景4:智慧帳戶之間的許可證遷移

許可證在不同智慧帳戶之間遷移可由思科許可團隊完成。請參閱以下步驟,向相關團隊提出問題。

步驟 1.使用思科憑證登入<u>https://mycase.cloudapps.cisco.com/case?swl</u>。

步驟 2.點選新建案例,選擇軟體許可>擴展許可證管理>選擇移動許可證。然後選擇Reassign licenses between SA並按一下Open Case。

| S   | upport Case Manag                         | er                                                             |                                                                 |  |
|-----|-------------------------------------------|----------------------------------------------------------------|-----------------------------------------------------------------|--|
| Ore | ate and manage Support cases for Akinchan | Matra (akimistrificiscs.com) 💌                                 |                                                                 |  |
| [   | Open New Case -                           |                                                                |                                                                 |  |
| G   | The Products & Services                   | Open a New Case for Software Licensing Support $\qquad \times$ | Select a sub-category X                                         |  |
| -   | 🗱 Webex                                   | Search Categories                                              | Reassion licenses between SA, including HA                      |  |
| d   | 24 Software Licensing                     | ۹.                                                             |                                                                 |  |
|     | tal: Fluidmesh / CURMB                    | ~ Smart Account Administration                                 | Move licenses between devices in License                        |  |
|     | this Trial Offer Support                  | V License Delivery                                             | Registration Portal due to device failure/RMA                   |  |
|     |                                           | - License Management                                           | Move licenses between devices in License<br>Resistration Portal |  |
|     |                                           | Move Licenses                                                  |                                                                 |  |
|     |                                           | Obtain temporary/demo/extend licenses                          |                                                                 |  |
|     |                                           | View Enterprise Agreement licenses in cloud<br>deshboard       |                                                                 |  |
| A   |                                           | Generate License                                               |                                                                 |  |
|     |                                           | Upgrade licenses through version upgrade                       |                                                                 |  |
|     |                                           | View More Categories +                                         |                                                                 |  |
|     |                                           | V Device Management                                            |                                                                 |  |
|     |                                           |                                                                | Open Gene                                                       |  |

步驟 3.選擇相關產品(例如,無線、交換等),填寫表格,然後提交請求。

| Support Case Manager                                                                                                    |                                    |                                         |
|----------------------------------------------------------------------------------------------------|------------------------------------|-----------------------------------------|
| * Software Licensing                                                                                                    | Need help with your case?          | Carlos O                                |
| Concepcy<br>Research Sourcean SA, Including NA, change                                                                                                    |                                    |                                         |
| Servert a Product                                                                                                    |                                    |                                         |
| Title                                                                                                    |                                    |                                         |
|                                                                                                    |                                    |                                         |
| 404 menter                                                                                                    |                                    |                                         |
| Populary Description The campos is to sciencing waves report (NEC) for technical lances, please disk "charge" above and span a camp for "Products & Services" campore Observ the message, antiseness Information (Sales/Mith Onios, 1940), Device (SaleS/Mith), and ) and Email Necess/Whint Account (SALN) | na pilana provida Da datata di juu | (10)(00)(0) request before and industry |
| Describe the laser you are experiencing                                                                                                    |                                    |                                         |
| ACOUNT Phenotes                                                                                                    |                                    | -                                       |
| Rome, Piece can be capitalized after case to resolved.                                                                                                    |                                    |                                         |
| Smart Account Damain @                                                                                                    |                                    |                                         |
|                                                                                                    |                                    |                                         |

方案5:更改SSM連線模式

步驟 1.透過admin憑證或具有超級管理員許可權的自定義角色登入到Cisco Catalyst Center。

步驟 2.導航到漢堡,選擇系統>設定。

# Cisco DNA Center

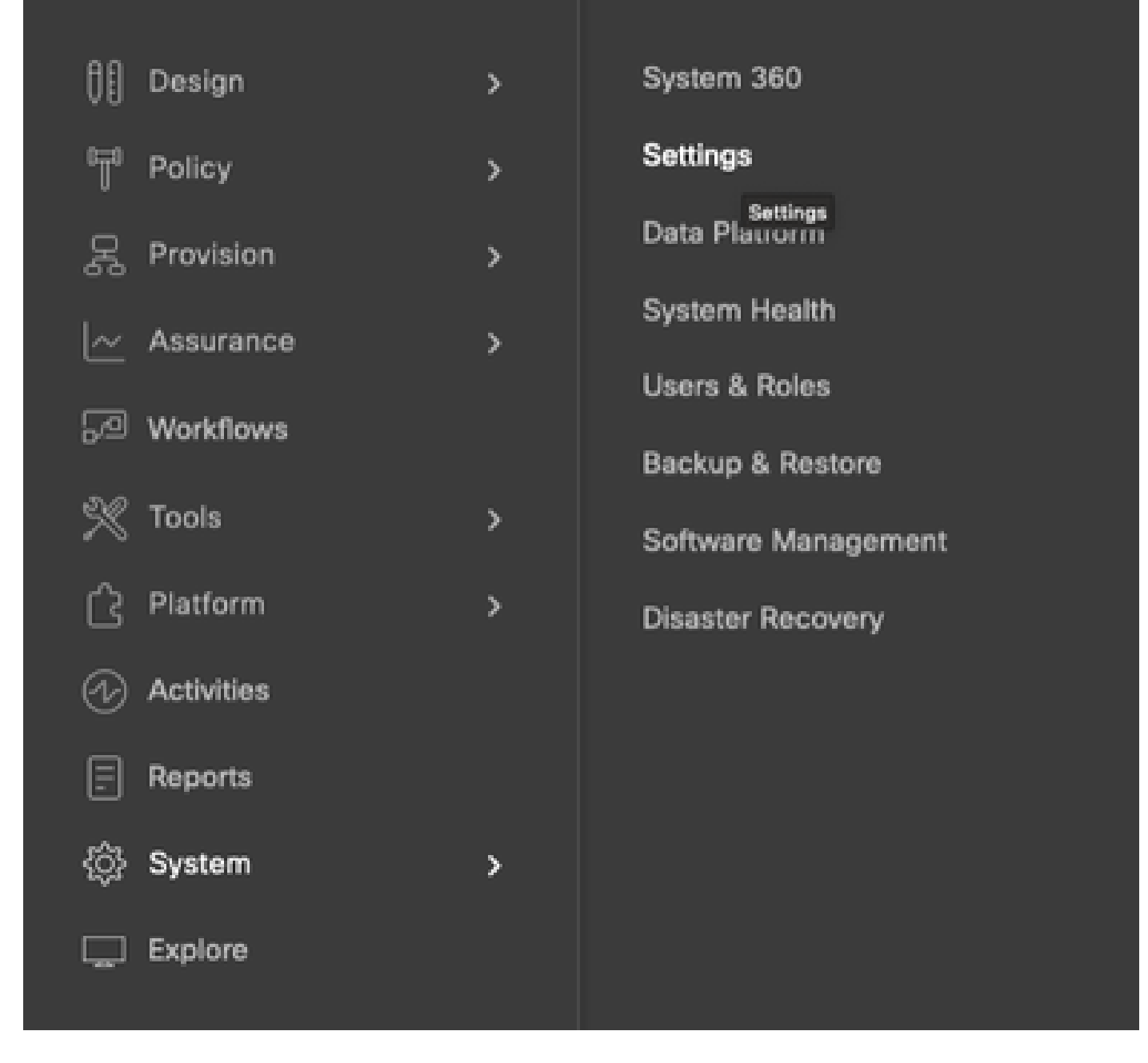

步驟 3.選擇SSM Connection Mode並選擇所需的選項(Direct/Smart Proxy/On-Prem)。按一下 Save。

#### Clsco DNA Center

System / Settings

| <sup>10</sup> . Search Settings                                                                                         |   | Bettings / Cisca-Accounts                                                                                                    |
|----------------------------------------------------------------------------------------------------|---|----------------------------------------------------------------------------------------------------|
| Cisco Accounts<br>ProP Connect<br>Cisco.com Credentials<br>Smart Account<br>Smart Licensing<br>SSM Connection Mode      | * | SSM Connection Mode<br>Direct connection mode requires all smart-enabled devices in your network to have direct<br>internet access to the Circo SSM cloud.<br>On-Press Circo Smart Software Manager (formerly known as Circo Smart Software<br>Manager satellite) connection mode offers near real-time visibility and reporting of the<br>Circo Incenses you purchase and consume. If your organization is security-sensitive, you<br>can access a subset of Circo SSM functionality without using a direct internet connection<br>to manage your licenses with the Circo SSM circud. |
| Device Settings<br>Device Controllability<br>Natwork Resync Internal<br>SNMP<br>ICMP Ping<br>Image Distribution Servers | * | With smart preary connection mode, smart-enabled devices in your nateors don't need direct internet access; only the product instance requires direct internet access to the Cisco SSM cloud. This option is not applicable for registering Cisco DAA Center.                                                                                                    |

# 場景6:將智慧帳戶與Cisco Catalyst Center整合

步驟 1.透過管理員憑證或具有超級管理員許可權的自定義角色登入到Cisco Catalyst Center。

步驟 2.導航到漢堡,選擇系統>設定。

# Cisco DNA Center

| 00        | Design     | >        | System 360                |
|-----------|------------|----------|---------------------------|
| °Ţ°       | Policy     | >        | Settings                  |
| Ŗ         | Provision  | >        | Settings<br>Data Plaurorm |
| <u>~</u>  | Assurance  | >        | System Health             |
| R         | Workflows  |          | Users & Roles             |
| *         | Tools      | ,        | Backup & Restore          |
| ~         | Platform   |          | Software Management       |
| ക         | Activities | <i>•</i> | Disaster Recovery         |
| 6         | Activities |          |                           |
|           | Reports    |          |                           |
| <u>ئې</u> | System     | >        |                           |
|           | Explore    |          |                           |
|           |            |          |                           |

步驟 3.在智慧帳戶下,按一下增加。

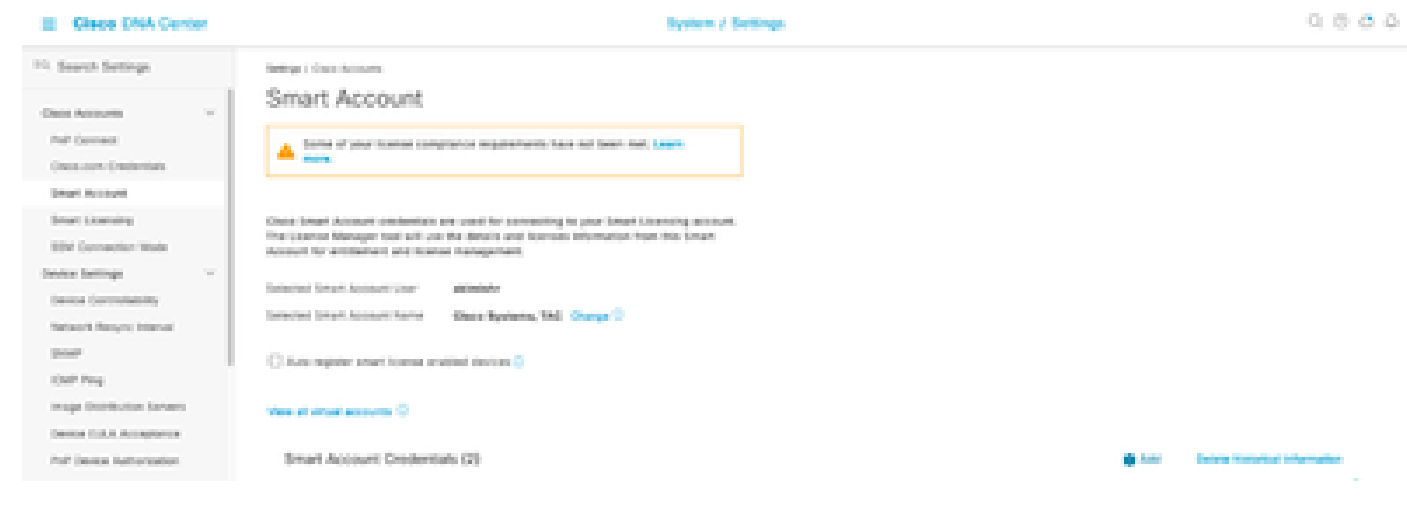

步驟 4.輸入智慧賬戶使用者名稱和密碼,然後點選儲存。

| Username |      |  |
|----------|------|--|
| akimishr | 0    |  |
|          | info |  |
| Password |      |  |
|          | SHOW |  |
|          |      |  |
|          |      |  |
|          |      |  |
|          |      |  |
|          |      |  |
|          |      |  |
|          |      |  |
|          |      |  |
|          |      |  |
|          |      |  |
|          |      |  |
|          |      |  |
|          |      |  |
|          |      |  |
|          |      |  |
|          |      |  |
|          |      |  |

Cancel

#### 關於此翻譯

思科已使用電腦和人工技術翻譯本文件,讓全世界的使用者能夠以自己的語言理解支援內容。請注 意,即使是最佳機器翻譯,也不如專業譯者翻譯的內容準確。Cisco Systems, Inc. 對這些翻譯的準 確度概不負責,並建議一律查看原始英文文件(提供連結)。